Google

Gmail – это бесплатная веб-служба электронной почты с поддержкой поиска, которая сочетает лучшие функции традиционной электронной почты и поисковую технологию Google.

## Создание аккаунта на gmail.com

Фраза "Cosdamb аккаунт в Google" по-простому означает: представьтесь пожалуйста, укажите ВАШЕ имя, фамилию и год рождения, и мы создадим для ВАС почтовый ящик, дадим ему адрес \*\*\*\*\*@gmail.com для того, чтобы ВЫ могли писать и получать письма, чтобы ВЫ могли пользоваться службами Google (общие документы, например).

- 1. Зайдите на ст (можно просто gn
- 2. Нажмите кнопку

3. Откроется страни предложено предо и свою фамилию

| Зайдите на страницу http://gmail.com<br>(можно просто gmail.com)                                                                          | Один аккаунт. Весь мир Google!                         |  |
|----------------------------------------------------------------------------------------------------|--------------------------------------------------------|--|
| Нажмите кнопку «Создайте аккаунт»                                                                                                    | Войдите, чтобы перейти к Gmail                         |  |
| Откроется страница, в которой вам будет<br>предложено представиться: <u>ввести свое имя</u><br>и <u>свою фамилию</u> (пишем кириллицей!). |                                                        |  |
| Как вас зовут<br>Сергей Иванов                                                                                                    | Пароль<br>Войти                                        |  |
| Введите имя пользователя                                                                                                    | Оставаться в системе Нужна помощь?                     |  |
| ivanov767655 @gmail.com<br>Это имя уже занято. Попребуйте другое.                                                                         | Создать аккаунт                                        |  |
| Введите пароль                                                                                                    | Один аккаунт для всех сервисов Google<br>📓 М 🍐 💶 🤮 🕨 🔯 |  |

Придумайте адрес своего почтового ящика (имя пользователя).

ВНИМАНИЕ: Адрес должен содержать ТОЛЬКО буквы латинского алфавита, без пробелов, в одно слово, допускаются цифры и символ «точка».

Проявите творческую фантазию, придумайте уникальное название своему адресу, так чтобы оно читалось, не было слишком длинным и неудобоваримым при написании (ведь наверняка кто-то будет ваш адрес набирать на клавиатуре, чтобы отправить вам сообщение).

ПРИМЕЧАНИЕ: Адрес ivanov1961@gmail.com скажет всем, какого вы года рождения, а ivanov767655@gmail.com укажет всем ваш номер телефона.

Играть в шпионов, маскироваться и прятаться за адресом asrtmfd@gmail.com нет никакого смысла. Представьте себе ситуацию: Вы отправили по почте вашему деловому партнеру коммерческое предложение на один миллион рублей, он получил его, но удалил, не читая, или занес ваш адрес в «черный список» только потому, что ваше отправление с адреса - asrtmfd@gmail.com – показалось ему сгенерированным спамботом.

### Ваш имидж в Интернете в ваших руках!

4. Компьютер сразу скажет вам, занято ли придуманное вами имя (так как это вы решили, что придумали уникальное имя для адреса, но вы такой не один ☺)).

| Введите имя пользователя               |        |            |  |  |
|----------------------------------------|--------|------------|--|--|
|                                        | ivanov | @gmail.com |  |  |
| Это имя уже занято. Попробуйте другое. |        |            |  |  |

проверьте, не занято ли имя! ivanov767655 доступно

Вы можете получите сообщение красным шрифтом о том, что имя не является уникальным и его регистрировать нельзя. Вам предложат варианты изменения имени. Можно выбрать из предложенного, можно придумывать что-то свое до тех пор, пока не увидите надпись "\*\*\*\*\*\*\* доступно".

5. ПРИСТУПАЕМ К СОЗДАНИЮ ПАРОЛЯ: не надо писать пароль такой же, как и логин – google его не примтт, также не надо писать простые пароли типа 12345678 или 87654321 и т.п.

Самое оптимальное – вспомните фамилию лучшего друга детства, девичью фамилию матери и т.п. Также можно использовать любое русское слово (более 8 букв), но набранное на английской раскладке.

| Укажите пароль:         |                                 | <u>Надежность пароля:</u> Надежный |
|-------------------------|---------------------------------|------------------------------------|
|                         | Минимальная длина — 8 символов. |                                    |
| Введите пароль еще раз: |                                 |                                    |

# НИКОМУ НЕ СООБЩАЙТЕ ВАШ ПАРОЛЬ (Это как ключ от вашей квартиры или пин-код вашей кредитной карточки).

**ВАЖНО!** Не надейтесь на свою память: совсем не сложно прямо сейчас открыть блокнот (хоть бумажный, хоть в компьютере) и написать все то, что Вы только что ввели: логин, пароль, секретный вопрос и ответ на него – сохраните эту информацию в надежном месте. Возможно именно эта запись поможет восстановить доступ к электронной почте.

6. ДАТА РОЖДЕНИЯ: укажите правильную дату рождения, так как Google не регистрирует пользователей младше 13 лет. Другие пользователи не увидят ее, если только вы сами не разрешите показывать эту информацию.

7. ПОЛ: укажите свой пол, чтобы google знал, как к вам обращаться и какие местоимения использовать, например, в сообщениях о публикации ваших фотографий. По умолчанию эта информация доступна всем, кто просматривает ваш профиль или получает подобные оповещения.

8. НОМЕР МОБИЛЬНОГО ТЕЛЕФОНА: это простой и надежный способ защитить ваш аккаунт от злоумышленников. Кроме того, вы сможете быстро восстановить доступ к аккаунту, даже если забудете пароль. Заполнять это поле не обязательно. Однако если у вас есть мобильный телефон, мы настоятельно рекомендуем указать его номер.

9. ЗАПАСНОЙ АДРЕС ЭЛЕКТРОННОЙ ПОЧТЫ: с помощью указанной электронной почты вы сможете также восстановить пароль от своего аккаунта на gmail.com. Это поле также необязательное для заполнения.

Нажимаем длинную кнопку в самом низу страницы «ДАЛЕЕ» и читаем условия лицензионного договора. После принятия лицензионного договора появляется страница с поздравлениями от компании Google и приглашением «Войти в почту».

### Готово!!!

Аккаунт на google создан. Теперь у Вас есть почтовый ящик на gmail и доступ к множеству pecypcoв Google.

### читать дополнительно:

Перейти к регистрации >>> Справочный центр – Gmail >>>